ผู้ใช้งานเข้าสู่เว็บไซต์<u>http://ilp.kku.ac.th</u>

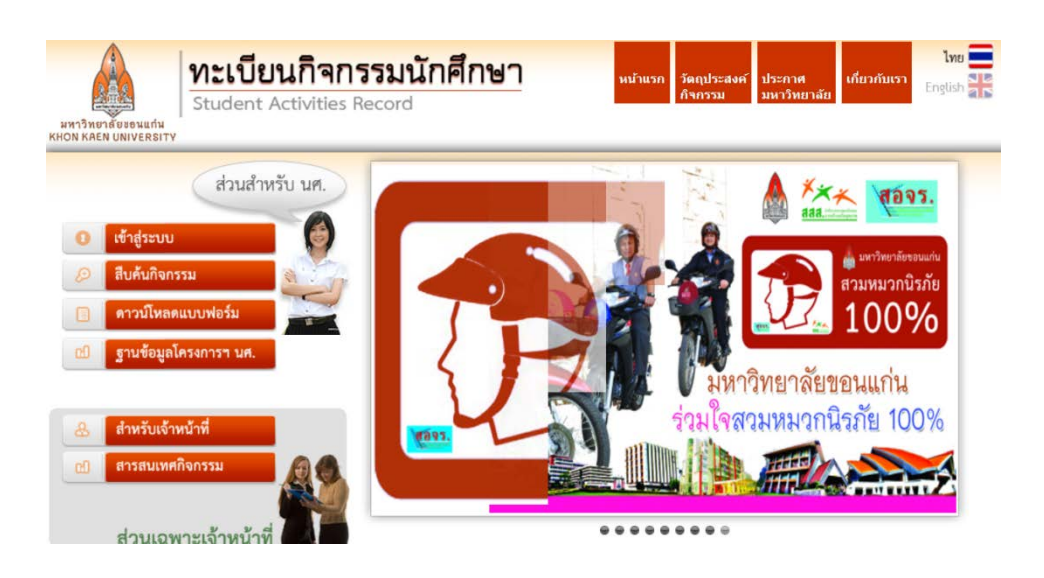

- ๒. เลือก เมนู ฐานข้อมูลโครงการนักศึกษา
- ๓. ผู้ใช้งานถูกแบ่งออกเป็น ๒ กลุ่ม
  <u>สำหรับเจ้าหน้าที่ :</u> Username/Password ใช้ E-mail มหาวิทยาลัยขอนแก่นโดยต้อง
  แจ้งสิทธิ์การใช้งานก่อน

<u>สำหรับนักศึกษา</u>: Username/Password ใช้ตัวเดียวกับระบบทะเบียนเรียน แต่ นักศึกษาจะต้องอยู่ในสังกัดชมรมหรือองค์กรกิจกรรม และมีสิทธิ์การเข้าใช้งาน

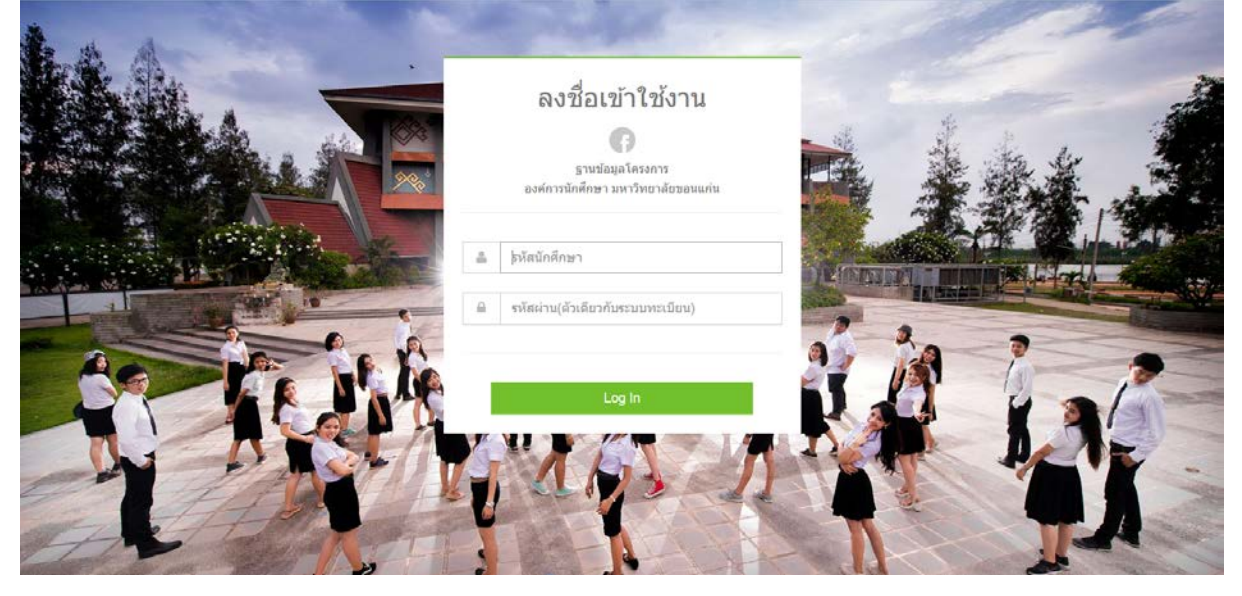

- ๔. ป้อนรหัสผ่านเข้าใช้งานเสร็จกด Log in
- นักศึกษาสามารถบันทึกข้อมูลโครงการและรายละเอียดต่างๆต่างเงื่อนไขได้ครบถ้วน ดังนี้
  - หน้าจอหลังจากนักศึกษา Loginระบบจะแจ้งว่านักศึกษาสังกัดชมรมอะไรบ้าง และสถานะกิจกรรมที่ขอจัดของแต่ละชมรมเป็นอย่างไร มีกิ่โครงการ

| KKU.SU         | > | <b>สวัสดี</b><br>493200133 | ฉัตรชัย ปอวิจึ<br>⊶2      | โตกุล                                                                                                    |                   |
|----------------|---|----------------------------|---------------------------|----------------------------------------------------------------------------------------------------|-------------------|
| (ิ⊯ ออกจากระบบ |   |                            | กด "ร่า<br>ถ้าต้องการ พิม | ข้อมูลดำแหน่ง/สมาชิก<br>——<br>งโครงการใหม่" เพื่อบันทึกข้อมูลเสนอโครงกา<br>พโครงการ ให้กครูปเครื่องพิมพ์ในหน้า จัดกา | ร<br>โครงการ      |
|                |   | เช ลงกด<br>ลำดับ           | ชมรม                      | สถานะ                                                                                                    | #                 |
|                |   | 1                          | ชมรมผู้นำธรรมาภิบาล       | 0 ปกติ                                                                                                    | + ร่างโตรงการใหม่ |
|                |   | 2                          | ชมรมผู้ป่าเพ็ญประโยชน์    | 0 ปกติ                                                                                                    |                   |

- บันทึกข้อมูลโครงการ

นักศึกษาสามารถบันทึกโครงการโดยการพิมพ์รายละเอียดลงไปในช่องต่างๆตามหัวข้อ โดยหลักการกรอกมีทั้งหมด ๔ ขั้น ตามสถานการพิมพ์แต่ละส่วน

|                   | 🔳 บันทึกโครงการ      |            |          | project year : 2559 |
|-------------------|----------------------|------------|----------|---------------------|
| KKU.SU            | •                    | •          | •        | •                   |
| < กลับหน้าโครงการ | คຳລຣິນາຍ             | รายละเอียด | งบประมาณ | เสร็จ               |
|                   | 1.คำอธิบาย           |            |          |                     |
|                   | ที่อโครงการ          |            |          |                     |
|                   | ชมรมผู้นำธรรมาภิบาล  |            |          |                     |
|                   | 🏝 ฉัดรชัย ปอวิจิตกุล |            | ف        | โทรศัพท์            |
|                   | อวจารม์ ที่ปรึกษา    |            |          |                     |
|                   | 🗑 อาจารย์ที่ปรีกษา   |            | C.       | โทรศัพท์            |

- รายละเอียดบันทึกข้อมูลตามแผน

| ครังการ<br>เรงการ<br>ใน มข ให้ระบุ ระยะทา                                                                       | างเป็นกิโลเมตร | 100 | วินที่สั้นสุด<br>วันสิ้นสุดจัดโครงการ |                |   |
|----------------------------------------------------------------------------------------------------|----------------|-----|---------------------------------------|----------------|---|
| กรังการ<br>รงการ<br>ใน มข ให้ระบุ ระยะท                                                                         | างเป็นกิโตเมตร | 100 | วันสิ้นสุดจัดโครงการ                  |                |   |
| รงการ<br>ใน มข ให้ระบุ ระยะท <sup>.</sup>                                                                       | างเป็นกิโลเมตร |     |                                       |                |   |
| รงการ<br>ใน มข ให้ระบุ ระยะทา                                                                                   | ทงเป็นกิโลเมคร |     |                                       |                |   |
| ใน มข ให้ระบุ ระยะพ                                                                                             | างเป็นกิโลเมคร |     |                                       |                |   |
| เป็าหมาย                                                                                                    |                |     |                                       |                |   |
| เวมไดรงการ U คมา                                                                                                | ປະະກອນຄວຍ      |     |                                       |                |   |
| พ.(คม)                                                                                                    | ນັກศึกษา (คน)  |     | บุคคอทั่วไป (คน)                      | ศิษย์เก่า (คน) |   |
| 1 <del>4</del> 1                                                                                                |                | 1   |                                       |                | 1 |
| รำนวนผู้เข้าร่วมโครงการ 0 คน ประกอบด้วย<br>อาจารย์ / จนห.(ตน) นักศึกษา (ตน) ยุตคอทั่วไป (ตน) ศึมย์เก้า (ตน)<br> |                |     |                                       |                |   |

## - รายละเอียดงบประมาณตามหมวดเงิน

| KKU.SU            | 3.งบประมาณ                                                                                                    |  |
|-------------------|----------------------------------------------------------------------------------------------------|--|
|                   | งบประมาณที่ไข้ในการดำเนินการโครงการ <u>ข่านวน 0 บาท</u><br>งบที่ขอสนับสนุนจากมหาวิทยาลัย (บาท) งบที่เกียจากผู้เข้าร่วมโครงการ (บาท) |  |
| < กลับหน้าโครงการ |                                                                                                    |  |
|                   | งบทิใต้จากการจัดหาราบใต้ของโครงการ (บาท)<br>ไร่ไ<br>งบทิใต้จากองค์กรอื่นๆ (บาท) ซื่อองค์กร<br>                                      |  |
|                   | ต่าใช้จ่ายที่ใช้ในการตำเนินโครงการ<br>1 ต่วดอบแทบ<br>เพิ่ม                                                                          |  |
|                   | 2 ทำไข้สอย                                                                                                    |  |

- บันทึกข้อมูลเสนอโครงการ
- ๗. การตรวจสอบแก้ไขโครงการที่เสนอ
  - ไปที่เมนู จัดการโครงการ
  - ระบบจะแสดงรายการโครงการที่ขอจัดทั้งหมด (ดูได้เฉพาะของตนเองเท่านั้น)
  - คลิกที่เมนู "เลือก" แล้วกดแก้ไข สามารถดำเนินการแก้ไขได้เหมือนการบันทึกขอเสนอโครงการ ใหม่และกดบันทึก

|                | E     | ] จัดการโครงก                  | าร                                                       |                       | р                   | roject code : |
|----------------|-------|--------------------------------|----------------------------------------------------------|-----------------------|---------------------|---------------|
| KKU.SU         | ปีงบป | ระมาณ 2559 🔹   ป               | นรม ชีมรมผู้นำธรรมาภิบาล 💌                               | ดันหา                 |                     | คันหา         |
| < กลับหน้าหลัก | + 15  | ับโครงการใหม่ ถ้าโคร<br># สำวั | งการอนุมัติสถานะเป็น รออนุมัติ หรือสถานะอื่นๆ จะไม่สามาร | ถนกไขโครงการได้       | พับสือเชื้อ         |               |
|                |       | # 200                          | 4341113                                                  | 611 THO               | шымпана             | *             |
|                | 1     | เลือก+ ค่ายส                   | าสาพัฒนาชุมชนรอบเชื่อนอุบลรัดน์                          | แบบร่าง               | 29 มิ.ย. 2559 09 18 |               |
|                | 2     | 🖋 แก้ไข                        |                                                          | แบบร่าง               | 28 มี.ย. 2559 23.14 |               |
|                | 3     | ๎ ฃออนุมัติโครง                | nns 1888888                                              | ยื่นขออนมัติ          | 26 มี.u. 2559 16:53 |               |
|                |       | 🕀 พิมพ์                        |                                                          | 1. 100 M 1. M 1. M 1. |                     |               |
|                | 4     | <br>ศิลบ                       | ldddddddddddddddddddddddddddddddddddddd                  | ddddddd ยื่นขออนุมัติ | 26 มี ย. 2559 10:16 |               |

- ๘. การขออนุมัติโครงการ (งานกิจกรรม สภา/อน.มข.)
  - ไปที่เมนู จัดการโครงการ
  - ระบบจะแสดงรายการโครงการที่ขอจัดทั้งหมด (ดูได้เฉพาะของตนเองเท่านั้น)
  - คลิกที่เมนู "ขออนุมัติโครงการ" ระบบจะดำเนินการส่งตัวโครงการไปยังผู้มีสิทธ์อนุมัติโครงการ

|                                         |        | จัดการโครงการ                  |                                                            |                  | pre                        | oject code : |
|-----------------------------------------|--------|--------------------------------|------------------------------------------------------------|------------------|----------------------------|--------------|
| <u>KKU.SU</u><br>ขมมฐ<br>< กลับหน้าหลัก | ปีงบปร | ชมาณ 2559 💌   ชมรม 1           | ชนรมผู้นำธรรมาภิบาล 💽                                      | r                |                            | คันหา        |
|                                         | + vio  | มโครงการใหม่ ถ้าโครงการอน      | ยมีดีสถานะเป็น รออบุมัติ หรือสถานะอื่นๆ จะไม่สามารถแก้ไขโด | เรงการได้        | x.a. a.                    |              |
|                                         | #      | # ชอเครงการ                    | k.                                                         | สถานะ            | บนพกเมอ                    | #            |
|                                         | 1      | เดือก <del>ะ</del> ค่ายอาสาพัฒ | มนาชุมชนรอบเชื่อนอุบลรัดน์                                 | แบบร่าง          | 29 û.u. 2559 09 18         |              |
|                                         | 2      | ✔ แก้ไข                        |                                                            | แบบร่าง          | 28 <b>ม</b> .ย. 2559 23 14 |              |
|                                         | 3      | ⊗ ขออนุมัติโครงการ<br>⊖ พิมพ์  | laaaaa                                                     | ยื่นขออนุมัติ    | 26 fl.u. 2559 16:53        |              |
|                                         | 4      | ———<br>คิ ถบ                   | ldddddddddddddddddddddddddddddddddddddd                    | ld อื่นขออนุมัติ | 26 มี.ย. 2559 10:16        |              |

- ๙. การอนุมัติกิจกรรมที่เสนอขอ โดยผู้มีสิทธิ์ ที่อนุมัติกิจกรรมเท่านั้น
  - ไปที่เมนู ข้อมูลโครงการ ระบบจะแสดงรายการโครงการทั้งหมดขอแต่ละชมรมที่เสนอมา สามารถเขาไปดูรายละเอียดโครงการได้ทั้งหมด

| 12.1 งบประมาณที่ขอสนับสนุนจากมหาวิทยาลัย             | 50,004       |
|------------------------------------------------------|--------------|
| 12.2 งบประมาณที่ขอสนับสนุนจากองค์กรอื่น ()           | (            |
| 12.3 งบประมาณที่เรียกเก็บจากผู้เข้าร่วมโครงการ       | 2,10         |
| 12.4 งบประมาณที่ได้จากการจัดหารายได้ของโครงการ       | 604          |
| 13. ค่าใช้จ่ายในการดำเนินโครงการ<br>รายการค่าใช้จ่าย | วงเงิน (บาท) |
| ก.ค่าตอบแทน ในวงเงิน 0 บาท ได้แก่                    |              |
|                                                      |              |
|                                                      |              |

- หากโครงการไม่มีการแก้ไขและถูกต้องตามระเบียบการ สามารถกด "อนุมัติ"
- หรือหากโครงการต้องแก้ไข ปรับปรุงให้กด "ตีเรื่องกลับ" เพื่อให้ผู้ขอไปแก้ไข
- แต่หากโครงการนี้ได้ถูกยกเลิก ให้กด "ไม่อนุมัติ"
- \* ระบบจะปรับสถานะโคร<sup>ู้</sup>งการให้ผู้ขอ ติดตามขั้นตอนได้ทุกระยะ

|                | ~                                                         | ข้อมูลโครงการ                                                                                                    |                                      | ×                   |                     |                      |
|----------------|-----------------------------------------------------------|----------------------------------------------------------------------------------------------------|--------------------------------------|---------------------|---------------------|----------------------|
| KKU.SU         | ปิงบประ                                                   | โครงการ พดสอบโครงการ                                                                                                    |                                      | -1                  |                     | สัมหา                |
|                | *                                                         | สถานะ :20 โดย 493200133-2 วันที่ขออนุมัติ 28<br>ถ.ศ. 2550 22:22                                                                               | งบ 52,700 บาท                        |                     | บันทึกเมื่อ         | *                    |
| < กลับหน้าหลัก | ม.ย. 2559 22.23<br>1<br>มมรม : ขมรมผู้ป่าธรรมาภิเบาล<br>2 | เงินรายได้ มฆ : 50,000 บาท<br>เงินรายได้ จากการจัดหา : 600 บาท<br>เงินรายได้ จากผู้เข้าร่วม : 2,100 บาท<br>เงินรายได้ จากหน่วยงานอื่น : 0 บาท | 28 fl.u. 2559 23                     | 28 fl a. 2559 23 16 | ชมรมผู้นำธรรมาภิบาล |                      |
|                |                                                           |                                                                                                    |                                      | 28 มี.ย. 2559 15:49 | ขมรมผู้นำธรรมากิบาล |                      |
|                | 3                                                         | ยกเล็ก 🥝 อนุมัติ                                                                                                    | 🗹 ดีเรื่องกลับ 🥥 ใน่อนุมัติ 🖨 ดูแบบฟ | อร์ม                | 28 fl.n. 2559 15 43 | ช่มรมผู้นำธรรมาภัษาล |
|                | 4                                                         | 6 เพิ่ม 2559 *** ทดสอบ เครื่องหมายคำท                                                                                                    | ine.                                 | 28 A.u. 2559 15.43  | ชมวมผู้นำธรรมาดีบาล |                      |
|                |                                                           |                                                                                                    | 1 1 1                                |                     |                     |                      |
|                |                                                           |                                                                                                    |                                      |                     |                     |                      |
|                |                                                           |                                                                                                    |                                      |                     |                     |                      |
|                |                                                           |                                                                                                    |                                      |                     |                     |                      |
|                |                                                           |                                                                                                    |                                      |                     |                     |                      |

## ๑๐. สามารถพิมพ์แบบรายงานข้อมูลเสนอโครงการได้

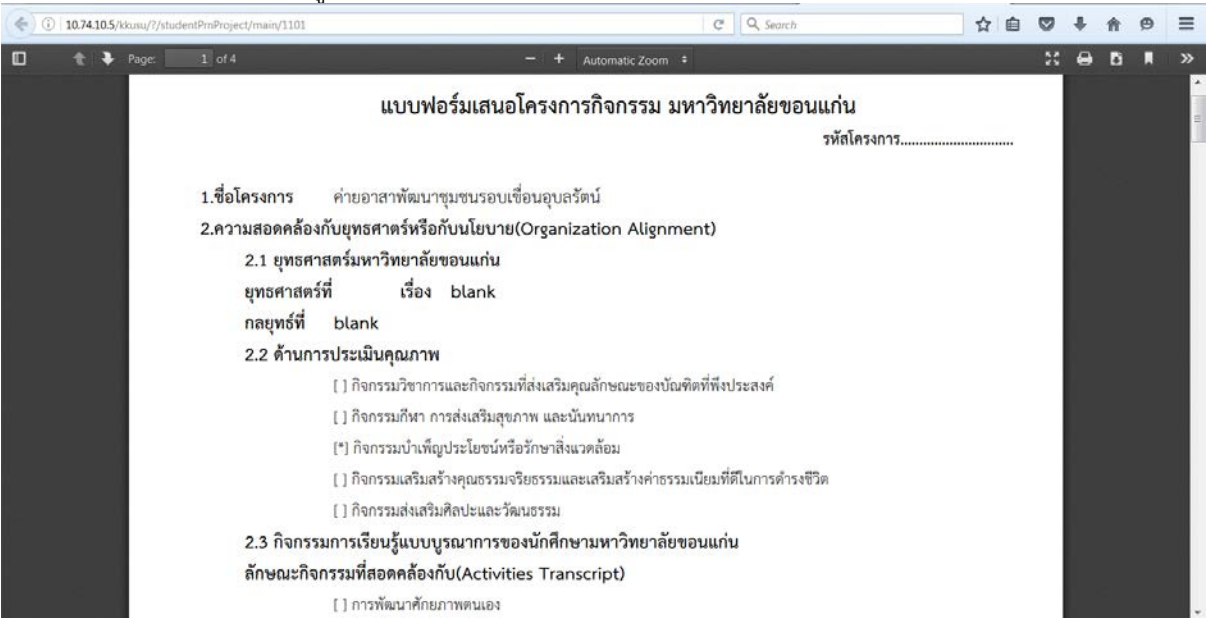